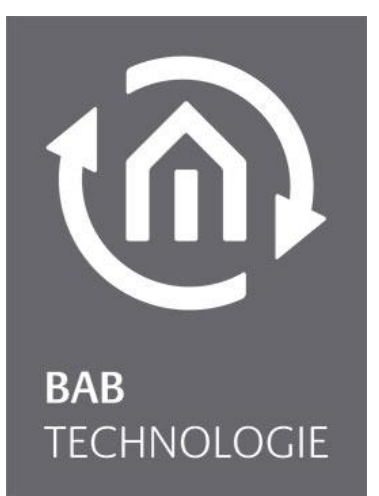

BAB TECHNOLOGIE GmbH

# HOOC Gateway Manager Dokumentation

EIBPORT V3 / FACILITYMASTER CUBEVISIONMODULE / APPMODULE

> Anleitungsversion I Stand 12/2021 Datum: 22. Dezember 2021

DE

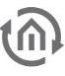

BAB TECHNOLOGIE GmbH

Hörder Burgstr. 18 44263 DORTMUND

info@bab-tec.de

Tel.: +49 (0) 231 – 476 425 - 30 Fax.: +49 (0) 231 – 476 425 - 59 www.bab-tec.de

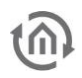

## INHALTSVERZEICHNIS

| 1 | Einfü                                                      | hrung                                                                                                    | 5                                                         |
|---|------------------------------------------------------------|----------------------------------------------------------------------------------------------------|-----------------------------------------------------------|
|   | 1.1                                                        | Allgemeines                                                                                                    | 7                                                         |
| 2 | HOO                                                        | C Gateway Manager                                                                                                    | 8                                                         |
|   | 2.1<br>2.2<br>2.2.1<br>2.2.2<br>2.2.3<br>2.3<br>2.4<br>2.5 | <ul> <li>HOOC Dienste im EIBPORT, CUBEVISIONMODULE oder APPMODULE aktivieren</li> <li>EIBPORT, CUBEVISIONMODULE, APPMODULE Remote - HOOC Clients</li> <li>EIBPORT, CUBEVISIONMODULE APPMODULE Remote - HOOC Client APP</li> <li>Remote - HOOC Client APP (Android)</li> <li>Remote - HOOC Client APP (apple iOS)</li> <li>HOOC Concierge</li> <li>Deaktivierung - HOOC Dienste</li> <li>HOOC Gateway / Backup</li> </ul> | 9<br>. 16<br>. 17<br>. 18<br>. 19<br>. 21<br>. 23<br>. 24 |
| 3 | Anha                                                       | ng                                                                                                    | .25                                                       |
|   | 3.1<br>3.1.1<br>3.1.2<br>3.1.3<br>3.1.4                    | <ul> <li>HOOC Dienste Praxistipps</li></ul>                                                                                                    | . 25<br>. 25<br>. 25<br>. 26<br>. 27                      |

(M)

### Abbildungsverzeichnis

| Abbildung 1: Prinzip - System Fernzugriff                          | 5  |
|--------------------------------------------------------------------|----|
| Abbildung 2: EIBPORT - System / Fernzugriff                        | 6  |
| Abbildung 3 CUBEVISIONMODULE - Systemseite nach Login              | 6  |
| Abbildung 4: APPMODULE - Systemseite nach Login                    | 6  |
| Abbildung 5: EIBPORT HOOC Gateway Manager - Login                  | 8  |
| Abbildung 6: EIBPORT HOOC Gateway Manager - Startseite             | 8  |
| Abbildung 7: WEB - erforderliche Browser Tab's                     | 9  |
| Abbildung 8: EIBPORT - HOOC Dienste Lizenz                         | 10 |
| Abbildung 9: HOOC-Portal - Reseller                                | 10 |
| Abbildung 10: HOOC-Portal - Admin-Account                          | 11 |
| Abbildung 11: HOOC-Portal - Anlagenverwaltung                      | 11 |
| Abbildung 12: HOOC Portal - Neue Anlage erstellen                  | 12 |
| Abbildung 13: HOOC Portal - Seriennummer aktivieren                | 12 |
| Abbildung 14: EIBPORT HOOC Gateway - Einschalten                   | 13 |
| Abbildung 15: EIBPORT - Hardware ID                                | 13 |
| Abbildung 16: HOOC Portal - Eintrag Hardware ID                    | 13 |
| Abbildung 17: HOOC Portal - Aktivierungscode                       | 14 |
| Abbildung 18: EIBPORT - Aktivierungsschlüssel                      | 14 |
| Abbildung 19: HOOC Gateway aktivieren                              | 14 |
| Abbildung 20: EIBPORT HOOC Gateway Manager - HOOC Dienste aktiv    | 15 |
| Abbildung 21: HOOC Portal - Anlagenverwaltung                      | 16 |
| Abbildung 22: HOOC Portal - EIBPORT Informationen und Status       | 16 |
| Abbildung 23: HOOC Portal - HOOC Gateway Konfiguration             | 16 |
| Abbildung 24: HOOC Portal - HOOC Client                            | 17 |
| Abbildung 25: HOOC Portal - Weiterleitung Client                   | 17 |
| Abbildung 26: HOOC Portal - Client Weiterleitung                   | 18 |
| Abbildung 27: Android HOOC Client APP - Einstellungen              | 18 |
| Abbildung 28: iOS HOOC Client APP - Einstellungen                  | 19 |
| Abbildung 29: iOS HOOC Client - APP                                | 20 |
| Abbildung 30: EIBPORT HOOC Gateway Manager - HOOC Concierge        | 21 |
| Abbildung 31: HOOC Portal - Supporter                              | 22 |
| Abbildung 32: HOOC Portal - Zugriffseinstellungen Supporter        | 22 |
| Abbildung 33: HOOC Portal - Unlink HOOC Gateway                    | 23 |
| Abbildung 34: HOOC Portal - Standby Modus                          | 25 |
| Abbildung 35: HOOC Client APP - automatisches Login                | 25 |
| Abbildung 36: HOOC Client APP - automatisches Login bei Verbindung | 26 |
| Abbildung 37: Automatisches Öffnen der CUBEVISION 2 APP            | 26 |
| Abbildung 38: LOGIKGRUPPE - HOOC Abfrage Concierge Status          | 27 |

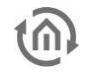

### 1 EINFÜHRUNG

Die vorinstallierten HOOC Dienste im EIB**PORT, CUBEVISION**MODULE ist eine komfortable "Plug & Play" VPN Lösung für Ihren sicheren Fernzugriff. Die Einrichtung einer Portweiterleitung oder einer festen IPv4 Adresse gehören damit der Vergangenheit an. Eine zusätzliche Hardware ist nicht erforderlich. Unser Partner für diese Entwicklung ist die HOOC AG. Die HOOC AG ist ein international tätiges Unternehmen mit Sitz in der Schweiz.

Das Prinzip: Über das im EIB**PORT, CUBEVISION**MODULE standardmäßig integrierte HOOC Gateway (HOOC CONNECT E Gateway) wird eine verschlüsselte VPN-Verbindung zur HOOC Cloud aufgebaut. Diese Funktion ist ab der Firmware Version 3.9.0 verfügbar.

So entsteht in der "HOOC Cloud" für jede Anlage ein eigenes, virtuelles und vollständig isoliertes Netzwerk.

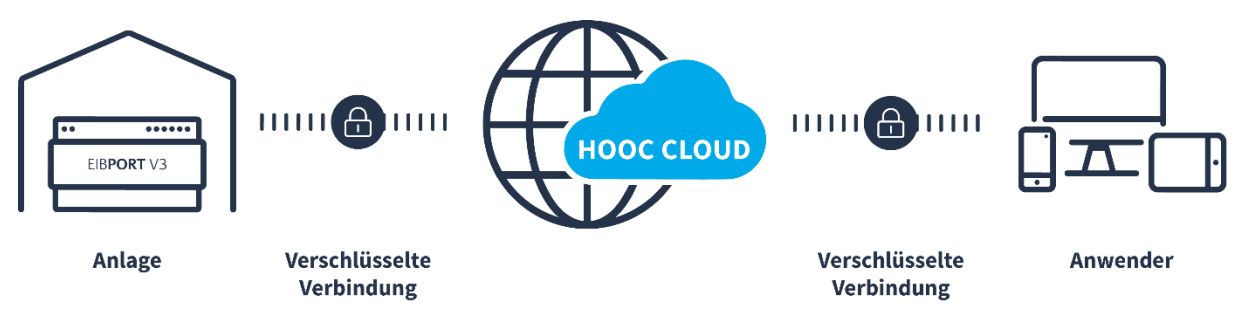

Abbildung 1: Prinzip - System Fernzugriff

Die HOOC App auf Ihrem iOS oder Android Client, aber auch auf Ihrem PC, baut mittels Secure Remote Access wiederum auf gleiche Art und Weise eine verschlüsselte VPN-Verbindung in die HOOC Cloud zum entsprechenden virtuellen Netzwerk auf. Nach Aufbau der Verbindungen entsteht ein "virtuelles Netzwerkkabel" (Ethernet, Layer-2) zwischen der Anlage und der HOOC App. Alle Protokolle, die im Netzwerk der Anlage bereitgestellt werden, können bei Verwendung der HOOC Dienste entsprechend genutzt werden. Weitere bereitgestellte Anwendungen in der HOOC Cloud wie bspw. Secure Proxy bauen auf demselben Prinzip auf.

Die HOOC Dienste bieten zusammen mit dem EIB**PORT, CUBEVISION**MODULE und **APP**MODULE den modernsten Service für Fernzugriff, -programmierung, -steuerung und -wartung im Bereich KNX. In Kombination mit den Alarmierungs-, Monitor- und Reporting-Packages bietet HOOC zusammen mit dem EIB**PORT, CUBEVISION**MODULE und **APP**MODULE ein europaweit einzigartiges Rundumpaket für den sorgenfreien Betrieb von KNX-Anlagen.

Über den BAB STARTER oder das Webinterface Ihres EIB**PORT, CUBEVISION**MODULE und **APP**MODULE gelangen Sie auf den zur Einrichtung notwendigen EIB**PORT, CUBEVISION**MODULE und **APP**MODULE HOOC Gateway Manager (System- Fernzugriff).

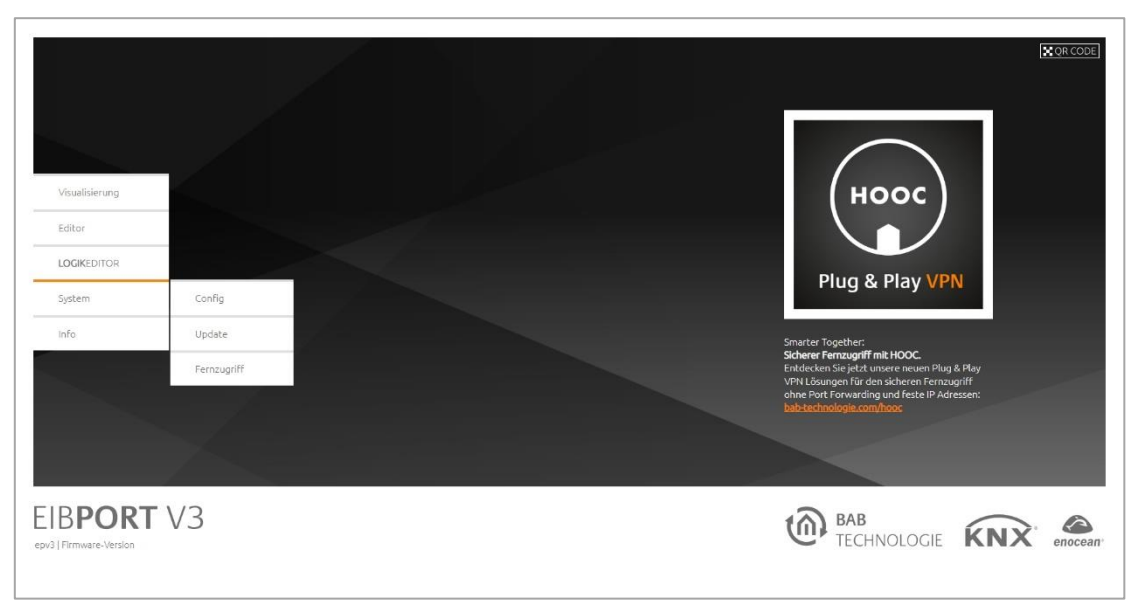

Abbildung 2: EIBPORT - System / Fernzugriff

Den HOOC Gateway Manager finden Sie ab der Version 3.9.0 in jedem EIB**PORT**. Für ältere EIB**PORT**s der Version 3 (Herstellungsjahr ab August 2011) steht ein kostenloses Firmware Update zur Verfügung.

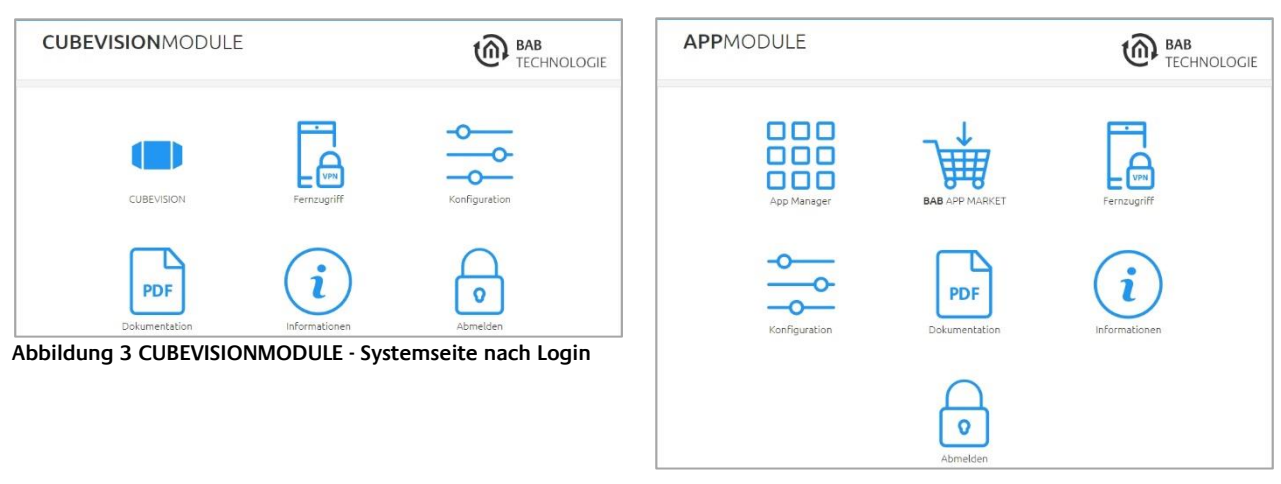

Abbildung 4: APPMODULE - Systemseite nach Login

Bei den Modulen, wie das **CUBEVISION**MODULE ab Version 1.5.0 und das APPMODULE ab Version 1.7.0, kommen Sie zum HOOC Gateway Manager über das Icon "Fernzugriff".

Weitere Informationen über den HOOC Dienst finden Sie auch unter:

#### https://docs.hooc.me/de/

Um die HOOC Dienste nutzen zu können, benötigen Sie, neben dem EIB**PORT, CUBEVISION**MODULE noch eine Lizenz zur Nutzung der Dienste.

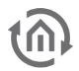

### 1.1 ALLGEMEINES

Nachfolgend erfolgt die Beschreibung anhand des EIB**PORT.** Für die MODULE die ebenso ein HOOC Gateway verfügen ist die Vorgehensweise identisch.

Das HOOC CONNECT E Gateway im ElB**PORT** verbindet sich über eine verschlüsselte und gesicherte VPN-Verbindung mit der HOOC Cloud. Sie bildet das Herzstück der HOOC-VPN-Lösung und bietet neben einer umfangreichen Benutzerverwaltung viele zusätzliche Features wie beispielsweise einen KNX Busmonitor oder Alarmmeldungen mit Push-Funktion.

In nur vier Schritten aktivieren Sie einen sicheren Fernzugriff auf Ihr Smart Home System:

**Schritt 1**: Lizenz auf "elopage" wählen – "elopage" ist der Verkaufsdienstleister für die HOOC AG. Wählen Sie eine passende Lizenz für Ihr Projekt aus; ob BAB LIFETIME PREMIUM oder BAB LIFETIME PRO-FESSIONAL, mit unseren Lifetime Lizenzen finden Sie die perfekte Lösung.

**Schritt 2**: HOOC Admin Account einrichten - im HOOC Portal richten Sie ein Konto für Ihre Anlage ein. Falls Sie als Systemintegrator mehrere Anlagen verwalten möchten, fügen Sie diese anschließend einfach in ihrem Konto hinzu. So bleibt alles übersichtlich und Sie haben sofortigen Zugriff.

**Schritt 3**: HOOC Gateway Manager im EIB**PORT** aufrufen - den HOOC Gateway Manager finden Sie ab der Version 3.9.0 in jedem EIB**PORT**. Für alle EIB**PORT** der Version 3 (Herstellungsjahr ab August 2011) steht ein kostenloses Firmware Update inklusive dem "HOOC Connect E" Gateway zur Verfügung.

**Schritt 4**: EIB**PORT** im HOOC Portal registrieren - verbinden Sie Ihren EIB**PORT** durch den Austausch von Hardware ID und Aktivierungscode. Der EIB**PORT** ist nun als vollwertiges VPN Gateway einsatzbereit.

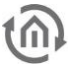

### 2 HOOC GATEWAY MANAGER

Um den HOOC Gateway Manager zu öffnen, nutzen Sie den BAB STARTER oder das Webinterface Ihres EIB**PORT, CUBEVISION**MODULE **oder APP**MODULE. Über das Menü "System" auf "Fernzugriff" gelangen Sie zum Login.

Für das Login werden die Zugangsdaten des EIB**PORT, CUBEVISION**MODULE **oder APP**MODULE verwendet.

| EIBI | PORT HOOC Gateway Manager<br>Geben Sie Ihre Anmeldedaten ein |
|------|--------------------------------------------------------------|
| 1    | admin                                                        |
|      | Passwort                                                     |
| D    | EIBPORT-String                                               |
|      |                                                              |

Abbildung 5: EIBPORT HOOC Gateway Manager - Login

Um die HOOC Dienste nutzen zu können, benötigen Sie eine Lizenz, mit welcher die HOOC Dienste in Ihrem Gerät zu aktivieren ist. Die Aktivierung erfolgt in wenigen Schritten. Im nachfolgenden ist die Vorgehensweise ausführlich beschrieben.

| EIBPORT HOOC Gateway Manager<br>Einstellungen und Verbindungsstatus des EIBPOR                                                                                                    | RT HOOC Gatewa         | ys                                                                                                    |                                                                                                    |
|----------------------------------------------------------------------------------------------------|------------------------|----------------------------------------------------------------------------------------------------|----------------------------------------------------------------------------------------------------|
| HOOC Gateway Status                                                                                                    |                        | Verbindungsstatus                                                                                                    |                                                                                                    |
| Das HOOC Gateway wird derzeit nicht ausgeführt                                                                                                    |                        | ? Verbindungsstatus unbekannt                                                                                                    |                                                                                                    |
| HOOC Gateway                                                                                                    | Aus                    | Verbunden seit:                                                                                                    |                                                                                                    |
| C Nach U                                                                                                    | 1.0.0<br>pdates suchen | Datenverkehr insgesamt<br>gesendet:<br>empfangen:                                                                                                    | •                                                                                                    |
| Aktivierung                                                                                                    |                        | Anzahl der Wiederverbindungen:                                                                                                    |                                                                                                    |
| Zur Aktivierung dieser Funktion ist eine gültige Lizenz erfordenli<br>Lizenzen und zuätzliche Dienste erhalten Sie bei unserem<br>Kooperationspartner HOOC AG: bab-tec partner/hooc.ch<br>EIBPORT Hardware-ID     Aktivierungsschlüssel aus HOOC Managementportal     Ø HOOC Managementportal öffnen | th. Alle<br>오고         | Hooc Concierge  Mit dieser Funktion schalten Sie den ter<br>Arwender frei Beispielsweise für einen 3<br>Gruppenadresse Funktion and diese Gruppenadre<br>HOOC Managementportal fest.  Hooc Concierge aktivieren<br>Gruppenadresse | ▲ Speichern<br>sporären Zugriff für bestimmte<br>systeminizgrator. Legan Sie hier eine<br>toon gestartet wenden soll. Sie<br>wender freischalten. Indem Sie die<br>asse senden. Diese IDs legen Sie im |

Abbildung 6: EIBPORT HOOC Gateway Manager - Startseite

### 2.1 HOOC DIENSTE IM EIBPORT, CUBEVISIONMO-DULE ODER APPMODULE AKTIVIEREN

Um HOOC Dienste in Ihrem EIB**PORT, CUBEVISION**MODULE oder **APP**MODULE einzurichten und zu aktivieren, sind verschiedene Schritte erforderlich.

Wie empfehlen Ihnen, die jeweiligen erforderlichen WEB-Seiten in eigenen Fenstern zu öffnen, um einen einfachen und schnellen Seitenwechsel zu ermöglichen, damit kopierte Eintragungen einfacher zu übertragen sind.

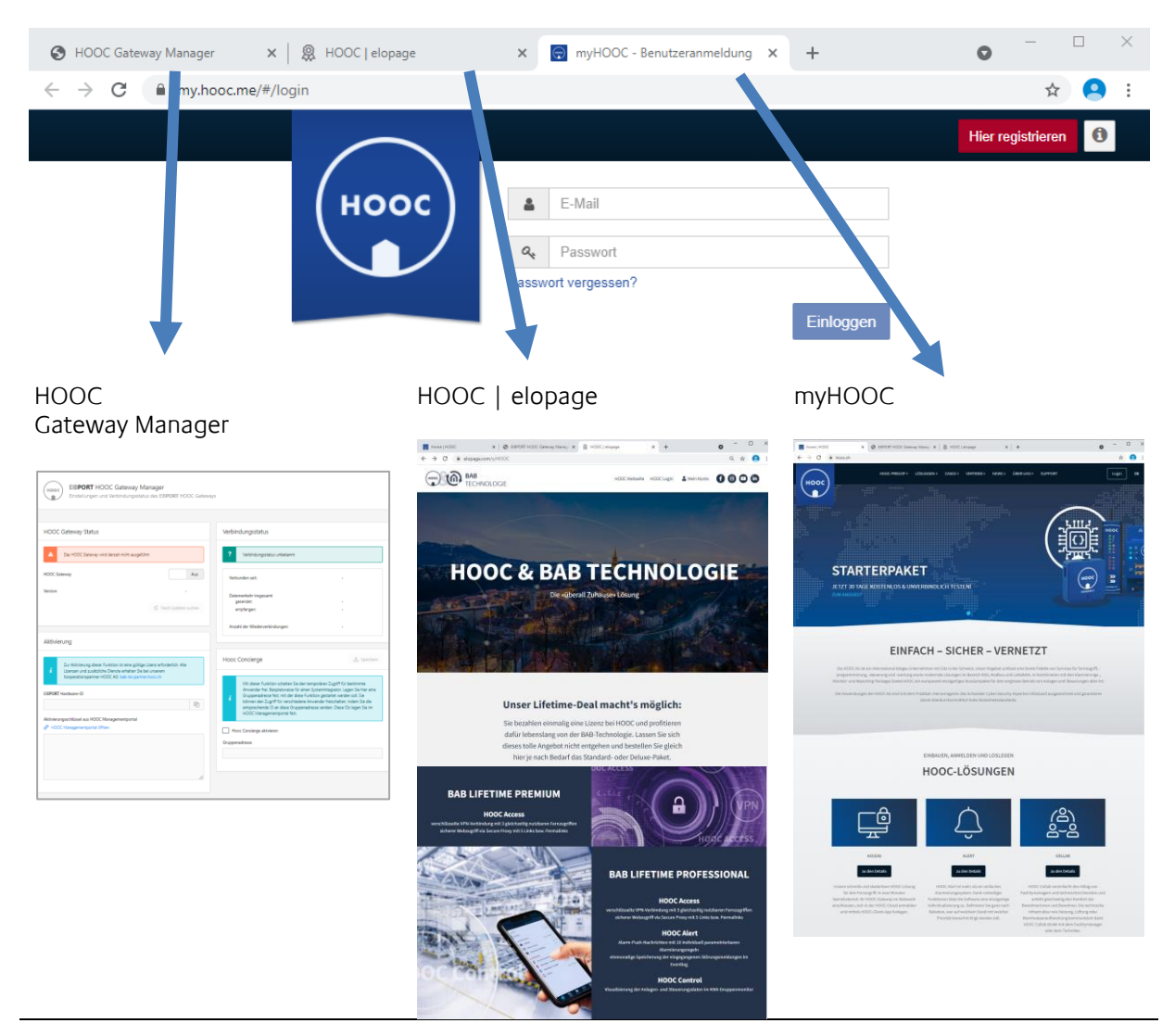

Abbildung 7: WEB - erforderliche Browser Tab's

Gehen Sie nun wie nachfolgend beschrieben vor:

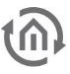

#### LIZENZ ERWERBEN

Um HOOC Dienste nutzen zu können, benötigen Sie eine Lizenz. Wenn Sie den HOOC Gateway Manger bereits geöffnet haben, nutzen Sie einfach den angegebenen Link.

Sie können auch den nachfolgend genannten Link der HOOC|elopage-Plattform nutzen:

#### https://elopage.com/s/HOOC

Wählen Sie eine Lizenz aus unseren Promo-Angeboten (speziell und nur für BAB-Kunden!) aus, die Ihren Bedürfnissen entspricht. Klicken Sie auf die entsprechende Lizenz. Beachten Sie dabei, dass das HOOC Embedded BAB 3for1 lediglich für eine limitierte Zeitdauer erhältlich ist.

Mit dem Erwerb einer Lizenz wird eine 20-stellige Seriennummer (Lizenzcode) generiert, die Ihnen per E-Mail zugesendet wird. Diese benötigen Sie im HOOC Portal.

| HOOC Gatewa  | ay Status                 |                  |              |        |
|--------------|---------------------------|------------------|--------------|--------|
| A Das HOO    | DC Gateway wird derzeit i | nicht ausgeführt |              |        |
| HOOC Gateway |                           |                  |              | Aus    |
| Version      |                           |                  |              |        |
|              |                           | C                | Nach Updates | suchen |
| Aktivierung  |                           |                  |              |        |

Abbildung 8: EIBPORT - HOOC Dienste Lizenz

#### IM HOOC PORTAL ANMELDEN

Zur Nutzung der HOOC Dienste ist ein Nutzerkonto auf dem HOOC Portal erforderlich. Hierfür wird ein HOOC Admin Account eingerichtet. In Ihrem Konto auf HOOC Portal werden Ihre Anlagen angelegt und verwaltet.

Falls Sie als Systemintegrator mehrere Anlagen verwalten möchten, können Sie diese einfach Ihrem Konto hinzufügen. So bleibt alles übersichtlich und Sie haben sofortigen Zugriff.

|      |                  | но | A 1 2 2 2 2 2 2 2 2 2 2 2 2 2 2 2 2 2 2                                                 |  |
|------|------------------|----|-----------------------------------------------------------------------------------------|--|
| Â    | Sitemap Reseller |    |                                                                                         |  |
| -    | Konto            | ₿  | Herzlich Willkommen. Sie befinden sich auf der Reseller-Verwaltungsebene. Untenstehende |  |
| Q    | Serverstatus     |    | Abbildung illustriert den hierarchischen Aufbau der Reseller-Verwaltungsebene.          |  |
|      | Anlagen          |    | SIE SIND HIER                                                                           |  |
| e ja | Dienste          |    |                                                                                         |  |
| **   | Supporter        |    | CPI                                                                                     |  |
| Ł    | Downloads        |    |                                                                                         |  |
| ?    | Hilfe            |    | IHRE EIGENEN ANLAGEN ANLAGEN DES 1. KUNDEN ANLAGEN DES 2. KUNDEN ANLAGEN DES n. KUNDEN  |  |
|      |                  | 0  |                                                                                         |  |

Abbildung 9: HOOC-Portal - Reseller

Melden Sie sich als Administrator im HOOC Portal an.

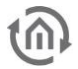

#### Sie sind ein neuer Kunde?

Geben Sie <u>https://my.hooc.me</u> in Ihrem Webbrowser ein und klicken Sie oben rechts auf "Hier registrieren".

|      |                     | Hier registrieren 1 |
|------|---------------------|---------------------|
| ноос | E-Mail              |                     |
|      | A Passwort          |                     |
|      | Passwort vergessen? |                     |
|      | Einloggen           |                     |

Abbildung 10: HOOC-Portal - Admin-Account

Schließen Sie das Pop-Up-Fenster "Als Reseller" registrieren, um den Admin-Account anzulegen. Geben Sie Ihre Angaben (Name, Adresse, E-Mail usw.) im dafür vorgesehenen Formular an und klicken Sie auf "Registrieren".

Nach dem "Registrieren" erhalten Sie eine E-Mail, die Sie zur Bestätigung Ihres angelegten Accounts dient.

Kontrollieren Sie Ihr E-Mail-Postfach (ggf. auch Ihren Spam-Ordner), damit Ihr neues HOOC Account aktiviert werden kann.

Sie sind bereits Kunde?

Melden Sie sich mit Ihrem Benutzernamen und Passwort unter <u>https://my.hooc.me</u> an.

#### ANLAGE ERSTELLEN

Um HOOC zu verwenden, ist natürlich auch eine Anlage erforderlich. Die Anlage, die für HOOC verwendet werden soll, ist noch in Ihrem HOOC Account anzulegen.

|          | H                |   |                       |                       |                         |                  | <mark>—</mark> ~ | ჯ ს ≡  |
|----------|------------------|---|-----------------------|-----------------------|-------------------------|------------------|------------------|--------|
|          |                  |   | Anlagen               |                       |                         |                  |                  |        |
| 盦        | Sitemap Reseller |   | Verwaltung o          | der Anlagen 🔋         |                         |                  |                  |        |
| -        | Konto            | ⊞ | Üborsicht Ibror of    |                       |                         |                  |                  |        |
| លិ       | Serverstatus     |   |                       | genen Anlagen 🕀       | )                       |                  |                  |        |
| 14       | Anlagen          |   | ▲ Anlagenummer        | Anlagenbeschreibung   | Ansprechsperson         | Ort              | Status           | Aktion |
| <u>_</u> | Dienste          | ⊞ | Suche in Anlagenummer | Suche in Beschreibung | Suche in Ansprechperson | Suche in Adresse |                  |        |

Abbildung 11: HOOC-Portal - Anlagenverwaltung

WICHTIG: Unabhängig davon, ob Sie neuer oder bestehender Kunde sind, müssen Sie für jedes neue BAB-Gerät eine Anlage erstellen.

Nach dem Einloggen gelangen Sie direkt zur Admin-Übersicht (Sitemap Reseller). Navigieren Sie auf der linken Randseite zum Punkt "Anlagen". Klicken sie auf das "+" bei "Übersicht Ihrer eigenen Anlagen". Geben Sie nun Beschreibung, Kontaktperson, Ort und Zeitzone für Ihr BAB TECHNOLOGIE Gateway ein.

| Beschreibung:      | Meine Anlage   |   |  |
|--------------------|----------------|---|--|
| <br>Kontaktperson: | Max Muster     |   |  |
| Beschreibung:      | Bahnhofstrasse |   |  |
| Postleitzahl:      | 3930           |   |  |
| Ort:               | Visp           |   |  |
| Zeitzone:          | Europe/Zurich  | ~ |  |

Abbildung 12: HOOC Portal - Neue Anlage erstellen

Info: Für den Fall, dass Sie zum Anlagenkonto oder den jeweiligen dazugehörenden Diensten wechseln wollen, klicken Sie bei der jeweiligen Anlage auf das Symbol "Pfeil im Kästchen" rechts. Via Klick auf das HOOC-Logo gelangen Sie wieder zurück zur Übersicht.

#### LIZENZ AKTIVIEREN

Nach dem Erstellen Ihrer Anlage können Sie nun die Lizenz aktivieren. Dafür tragen Sie die im Schritt 1 (Lizenz erwerben) generierte 20-stellige Seriennummer (Lizenzcode) ein.

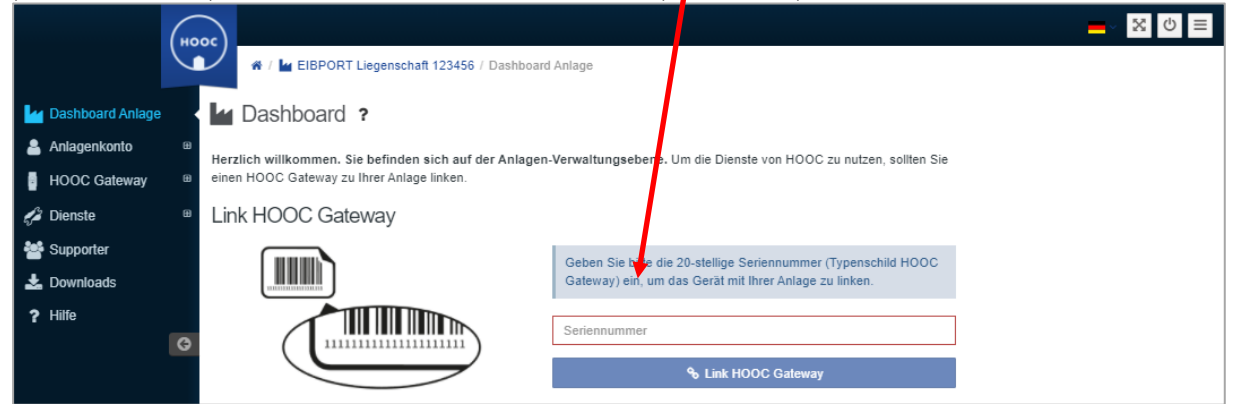

Abbildung 13: HOOC Portal - Seriennummer aktivieren

Nach dem Eintragen mit Klick auf "Link HOOC Gateway" bestätigen. Wird keine Weiterleitung ausgeführt so ist ein Fehler bei dieser Seriennummer (z.B. Leerzeichen zu viel, die Seriennummer ist bereits in Verwendung).

Nach Betätigung des "Link HOOC Gateway" wird im Weiteren eine Hardware-ID des EIB**PORT, CUBEVI-SION**MODULE oder **APP**MODULE benötigt.

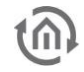

#### HARDWARE ID ERSTELLEN

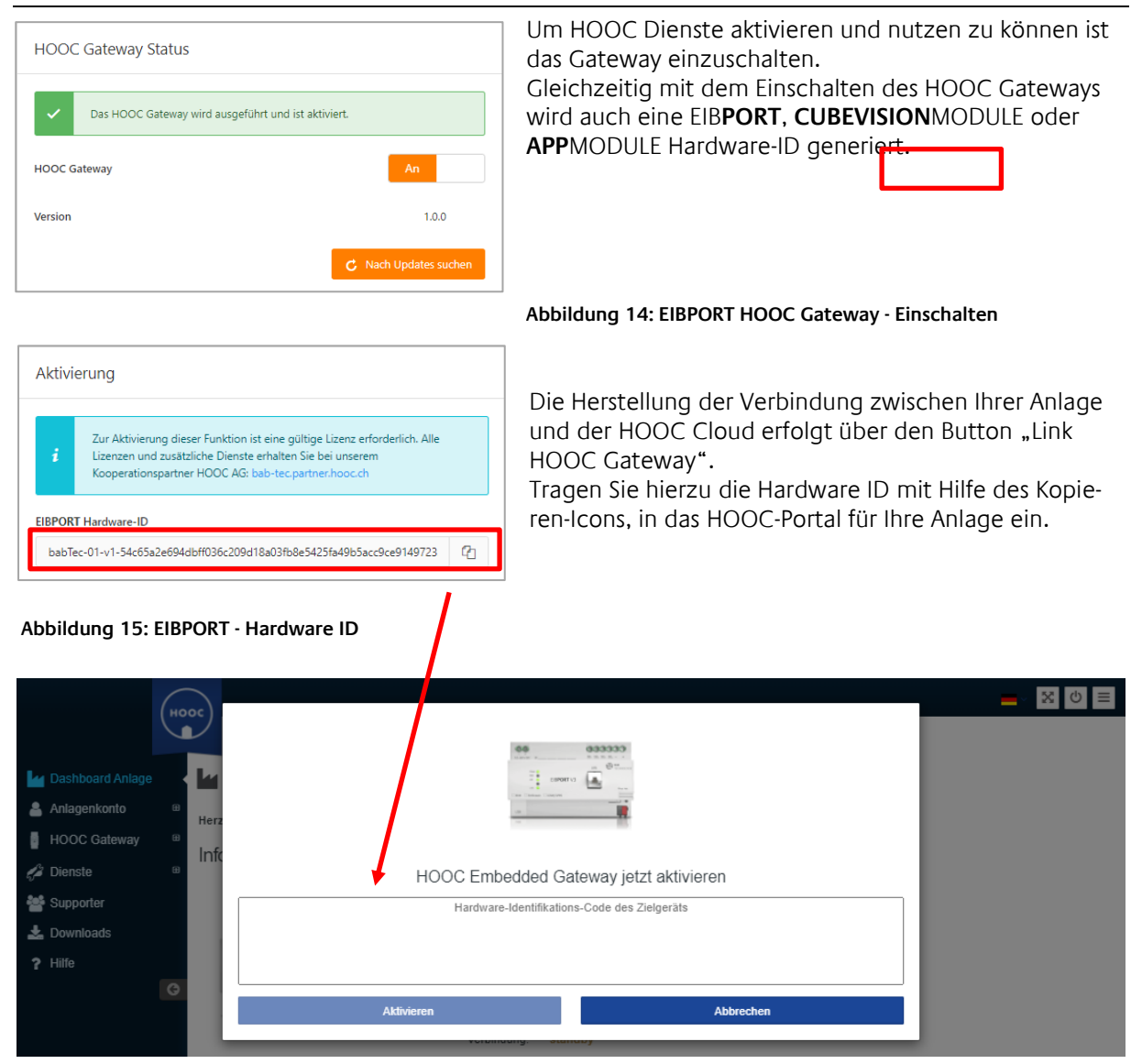

Abbildung 16: HOOC Portal - Eintrag Hardware ID

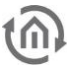

#### EIBPORT, CUBEVISION MODULE, APP MODULE IM HOOC PORTAL AKTIVIEREN

Sie haben die HARDWARE ID eingetragen nach kurzer Zeit erscheint der Aktivierungsschlüssel im HOOC Portal.

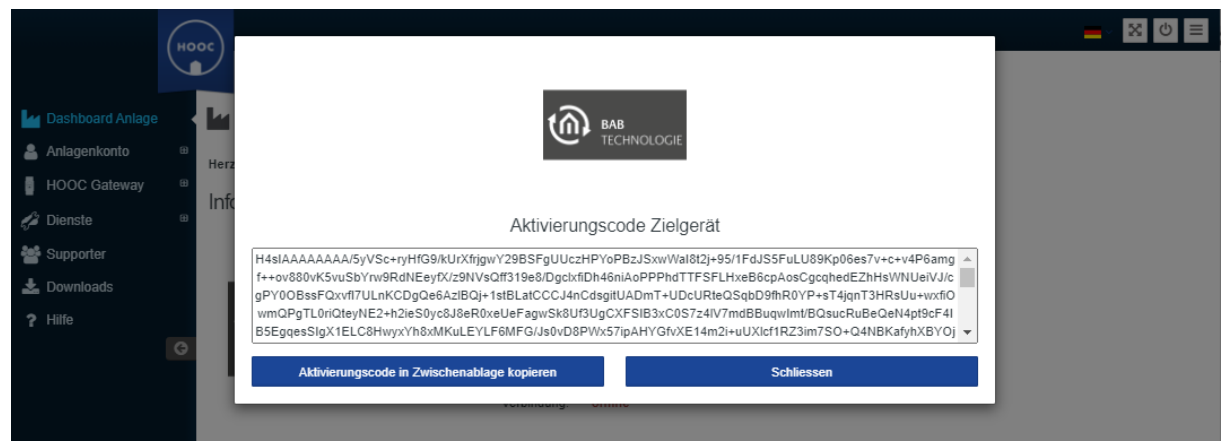

Abbildung 17: HOOC Portal - Aktivierungscode

| Aktivierung                                                                                                    | Nach Betätigung des "Link HOOC Gateway" im HOOC<br>Portal öffnet sich ein Fenster zur Eingabe der HARDWARE<br>ID Ihres Gerätes. |
|----------------------------------------------------------------------------------------------------|----------------------------------------------------------------------------------------------------|
| Zur Aktivierung dieser Funktion ist eine gültige Lizenz erforderlich. Alle<br>Lizenzen und zusätzliche Dienste erhalten Sie bei unserem<br>Kooperationspartner HOOC AG: bab-tec.partner.hooc.ch                                                                                                    | Über das HOOC Portal generiert sich im Anschluss Ihrer<br>Eingabe ein Aktivierungscode (Aktivierungsschlüssel).                 |
| EIBPORT Hardware-ID<br>babTec-01-v1-54c65a2e694dbff036c209d18a03fb8e5425fa49b5acc9ce9149723                                                                                                    | Speichern Sie den Aktivierungsschlüssel im Zwischen-<br>speicher zur Kopie in das HOOC Gateway Ihres Gerätes.                   |
| ge       PCOCC Walagemeenpolical ofmen         H4sIAAAAAAA/SyVycrrSpaF5/UUI3/qW1hW4+ZCDkJSSA7Zaq0eTdS3DvWNVdS7F       ^         //85We5h6kLCieGORR87s9e3/vw1ToexbPHXX6c/v8RwSthvg/rvv5gTS55xaXDpEH566       ^         +v//w+LBSR8gcHDRMJiAMm/FENslyQUocBygxBytiQY4VohXXveR+ujYokVoEOF1       ^         cGae/TG7UBic8VmgWeCWkEBivXrK5g3dR3xwHc9ZxtDV94gD95fjZmiUlzCTnXrXjd6       ^         D8rl8yWxtNgJP6tsY7HGSuFsHJgmBdyxe8afqHFSJHanzRaHyOvXuu0SSkwCCoslgj8p       *         gj8PUnwErTevyOVqWCq2JCWjZrQjUR6VQce+HhUwY//8YWMqcT+S9d5CbbJEWAI3       * |                                                                                                    |

Abbildung 18: EIBPORT - Aktivierungsschlüssel

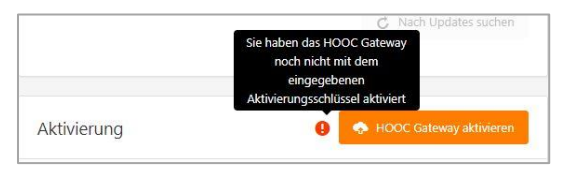

Abbildung 19: HOOC Gateway aktivieren

Bestätigen Sie die Aktivierung.

Ihre Anlage ist nun aktiviert und betriebsbereit, was im Verbindungsstatus angezeigt wird. Gqf. ist zu prüfen, ob Updates zur Verfügung stehen. Aktualisieren Sie Ihr HOOC Gateway.

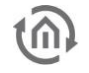

| EIBPORT HOOC Gateway Manager<br>Einstellungen und Verbindungsstatus des EIBPORT HOOC Gateway                                                                                                    | 15                                                                                                    |
|----------------------------------------------------------------------------------------------------|----------------------------------------------------------------------------------------------------|
|                                                                                                    |                                                                                                    |
| HOOC Gateway Status                                                                                                    | Verbindungsstatus                                                                                                    |
| Das HOOC Gateway wird ausgeführt und ist aktiviert.                                                                                                    | Das HOOC Gateway im EIB <b>PORT</b> ist mit der HOOC Cloud verbunden.                                                                                                    |
| HOOC Gateway An                                                                                                    | Verbunden seit: 25.5.2021, 00:33:39                                                                                                    |
| Version 1.0.0                                                                                                    | Datenverkehr insgesamt<br>gesendet: 670.3 KB<br>empfangen: 0 B                                                                                                    |
| Aktivierung                                                                                                    | Anzahl der Wiederverbindungen: 0                                                                                                    |
| Zur Aktivierung dieser Funktion ist eine gültige Lizenz erforderlich. Alle<br>Lizenzen und zusätzliche Dienste erhalten Sie bei unserem<br>Kooperationspartner HOOC AG: bab-tec.partner.hooc.ch                                                                                                    | Hooc Concierge 🔔 Speichern                                                                                                    |
| EIBPORT Hardware-ID         babTec-01-v1-54c65a2e694dbff036c209d18a03fb8e5425fa49b5acc9ce9149723                                                                                                    | <ul> <li>Mit dieser Funktion schalten Sie den temporären Zugriff für bestimmte<br/>Anwender frei. Beispielsweise für einen Systemintegrator. Legen Sie hier eine<br/>Gruppenadresse fest, mit der diese Funktion gestartet werden soll. Sie<br/>können den Zugriff für verschiedene Anwender freischalten, indem Sie die<br/>entsprechende ID an diese Gruppenadresse senden. Diese IDs legen Sie im<br/>HOOC Managementportal fest.</li> </ul> |
| Aktivierungsschlüssel aus HOOC Managementportal                                                                                                    |                                                                                                    |
| H4sIAAAAAAAA/5yVycrr5paF5/UUI3/qW1hW4+ZCDkISSA7Zaq0eTdS3DvWNVdS7F<br>/85We5h6LCieGORRB7s9e3/uvLToexbPHXX6c/v8RwStfwg/iw5gTSf35xaXDpEH566<br>+//w-L58R8gcHDRMIiAMm/FENsIyQUJocBygx8ytiQY44VohXXvekR-ujYokVoEDF1<br>cGae/TG7UBic8VmgWeCWkEBIvXr5q3dR3xwHc9ZxtDV94gD95fyIZmiUIzCTnXrXjjd6<br>D8rlByWatNgJP6tsV7HGSuFsHJgmBdyxe8afqHF5JHanzRaHyO/XuuDSSkwCCoslgiBp<br>8asAZY5mEqs6vIvXrxhSKK16EEDE-LKXuNxdsngWwbkbfq+VZamQMub6JN5q1NS5<br>giBPUmeFTevyOVqWCq2/CWJZrQJUBRVQce+HhUvW//8WWqqT-\$9d5CbbJEWAI3 | Hooc Concierge aktvieren Gruppenadresse                                                                                                    |

Abbildung 20: EIBPORT HOOC Gateway Manager - HOOC Dienste aktiv

Hinweis: Für zeitlimitierte Lizenzen sollten Sie am Ende der Laufzeit das HOOC Gateway ausschalten, um eventuellen weiteren Datenfluss (versuchte Verbindungsherstellungen) zu vermeiden.

### 2.2 EIBPORT, CUBEVISIONMODULE, APPMODULE REMOTE - HOOC CLIENTS

Nadem Ihr EIB**PORT, CUBEVISION**MODULE oder **APP**MODULE für den HOOC Fernzugriff aktiviert wurde, können Sie nun die Remote Verbindungen zu anderen Geräten herstellen. Hierfür stehen Ihnen verschiedene Applikationen mit unterschiedliche Betriebssysteme zur Verfügung.

Die Einrichtung und Herstellungen dieser Remote Verbindungen wird mit nur wenigen Klicks durchgeführt.

Aus der Anlagenverwaltung in Ihrem Account des HOOC Portals gehen Sie zur gewünschten Anlage. Hier öffen Sie das Symbol "zur Anlage wechslen" unter Aktion.

|     |                  | но |                              |                       |                         |                  |        | ∑ ບ ≡        |  |
|-----|------------------|----|------------------------------|-----------------------|-------------------------|------------------|--------|--------------|--|
|     | Anlagen          |    |                              |                       |                         |                  |        |              |  |
| 盦   | Sitemap Reseller |    | Verwaltung der Anlag         | jen ?                 |                         |                  |        |              |  |
| 4   | Konto            | ⊞  | l'Ibersicht Ibrer eigenen An | lagen (H              |                         |                  |        |              |  |
| Сî, | Serverstatus     |    | obersion: Intel eigenen/An   |                       |                         |                  |        |              |  |
| 4   | Anlagen          |    | ▲ Anlagenummer               | Anlagenbeschreibung   | Ansprechsperson         | Ort              | Status | Aktion       |  |
| 4   | Dienste          | ⊞  | Suche in Anlagenummer        | Suche in Beschreibung | Suche In Anaprechperson | Suche in Adresse |        | $\frown$     |  |
| 쓭   | Supporter        |    | 21205411                     |                       |                         |                  | online | i 🕑          |  |
| Ł   | Downloads        |    |                              |                       |                         |                  |        | $\mathbf{i}$ |  |
| ?   | Hilfe            |    |                              |                       |                         |                  |        |              |  |

Abbildung 21: HOOC Portal - Anlagenverwaltung

Es öffnet sich das Fenster Ihrer gewählten Anlage. Sie sehen hier den Status des Gerätes. Im Erweiterungs-Icon "Lizenztyp" sind die Kenndaten Ihrer Lizenz aufgeführt.

| Но                                                              | * / La Test-Homeoffice / Dashboard Anlage                                                                                                    | <b>_</b> ∨ X 0 ≡ |
|-----------------------------------------------------------------|----------------------------------------------------------------------------------------------------|------------------|
| Dashboard Anlage     Anlagenkonto     HOOC Gateway     Dienste  | Le Dashboard ?<br>Herzlich willkommen. Sie befinden sich auf der Anlagen-Verwaltungsebene. Ihre Anlage ist mit einem HOOC Gateway gelinkt.<br>Informationen und Status |                  |
|                                                                 | Gateway Typ: HOOC Connect E<br>Seriennummer:<br>HOOC Server:<br>Lizenztyp/Variante: STAR ER<br>Firmware: 1.0.0<br>IP Adresse: 192.168.2.223<br>Verbindung: online      |                  |
| <ul> <li>Supporter</li> <li>Downloads</li> <li>Hilfe</li> </ul> | Aktive Verbindungen von Benutzern Zurzeit sind keine aktiven Verbindungen vorhanden.                                                                                   |                  |

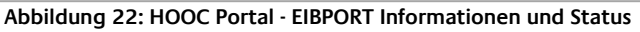

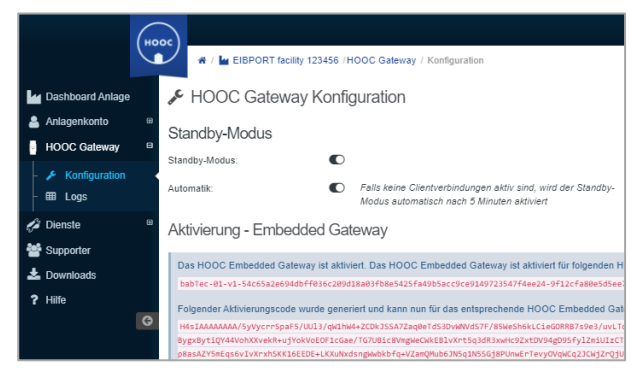

Abbildung 23: HOOC Portal - HOOC Gateway Konfiguration

Die Einstellungen Ihrer Aktivierung finden Sie, wenn Sie das Untermenü von "HOOC Gateway" öffnen. Hier sehen Sie die HARDWARE ID und den Aktivierungskey.

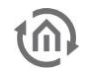

In der linken Menüleiste unter Dienste finden Sie weitere Untermenüs. Das Untermenü "Dienste" beinhaltet u.a. die erforderlichen Einstellungen für Ihre Clients im Menüpunkt "Remote Access". Unter dem Menüpunkt "Client" erhalten Sie Informationen zu Schnittstellen und die Links den jeweiligen Applikationen, die mit HOOC Client Apps eingebunden werden können.

| 6                                                          |                                                                                                    | ୰≡    |
|------------------------------------------------------------|----------------------------------------------------------------------------------------------------|-------|
|                                                            | W / M Test-Homeoffice / Secure Remote Access / Client                                                                                                    |       |
| Dashboard Anlage                                           | L HOOC Client ?                                                                                                    |       |
| 💄 Anlagenkonto                                             | U Windows IOS Android Mac OS X                                                                                                    |       |
| HOOC Gateway                                               |                                                                                                    |       |
| 🦨 Dienste                                                  | HOOC Client APP für Windows                                                                                                    |       |
| -                                                          | Dieser Absatz beschreibt, wie Sie sich mit einem Windows-Desktop-Rechner mit Ihrer Anlage über HOOC verbinden können. Nach erfolgreicher Installation der Software kann die HOOC Client gestartet werden.                                                                                                    | APP   |
| Virtueller DHCF                                            | Beim Internet Explorer kann es sein, dass der Installer nicht korrekt als *.exe Datei heruntergeladen wird. Dies kann behoben werden, indem die HOOC Client APP explizit als *.exe gespeichert wird, oder indem ein anderer Browser zum Download verwendet wird (Firefox / Chrome).                                                                                                    | Datei |
| ♥ Security                                                 | Die Software wurde für Windows ab Version 7 getestet. Empfohlen wird ein Intel Core i5 mit mind. 4Gb Arbeitsspeicher. Auf folgender Anweisung wurden Screenshots der HOOC Client APP 2.0 verwendet. Andere Versionen können ähnlich verwendet werden.                                                                                                    | .0    |
| E Logs                                                     | 💬                                                                                                    |       |
| <ul> <li> Remote Control</li> <li> Secure Proxy</li> </ul> | Nach erfolgreicher Authentifizierung sehen Sie eine Übersicht ihrer Zugriffe auf Accounts                                                                                                    | und   |
| - 🌲 Alarmierung                                            | Image: Constraint of the second second sec |       |
| - 🛢 Reporting<br>- 💬 Kollaboration                         | Advantable Velondary Advantable Velondary Advantable Velondary PAdress Hood Careed 112 104.116                                                                                                    |       |
| <ul> <li>- &lt; Notification Center</li> </ul>             | D Lagovinner PAdrase 1153/03.139<br>Materiale 2012/1320.0<br>December 1970/1321.0                                                                                                    |       |
| 嶜 Supporter                                                | Difference in the second second                                                                                                    |       |
| 📥 Downloads                                                | VERNOVALIST ANALOS ABLDO                                                                                                    |       |
| ? Hilfe                                                    | <u># 2 ± ≡</u>                                                                                                    |       |
|                                                            | A HOOC Client APP herunterfaden                                                                                                    |       |

Abbildung 24: HOOC Portal - HOOC Client

### 2.2.1 EIB**PORT, CUBEVISION**MODULE **APP**MODULE REMOTE – HOOC CLIENT APP

Zur einfachen und vor allem schnellen Verbindung Ihres EIB**PORT, CUBEVISION**MODULE oder **APP**MO-DULE via HOOC VPN können Sie eine Weiterleitung auf Ihre Android- / iOS-Geräte einrichten. Damit lässt sich eine gesicherte Remote Verbindung zur Nutzung der CUBEVISON APP 2 (nur EIB**PORT** / **CUBEVISI-ON**MODULE) ganz bequem herstellen.

Wie oben beschrieben, gehen Sie über die Anlagenverwaltung direkt zur gewünschten Anlage (Ihrem EIB**PORT**), zu den Diensten und auf den Menüpunkt "Weiterleitungen".

| HODE                                                                            | = Ů X v |
|---------------------------------------------------------------------------------|---------|
| 🕷 / 🕍 Test-Homeoffice / Secure Remote Access / Weiterleitungen                  |         |
| 🗠 Dashboard Anlage 🗧 Weiterleitungen ? 🕀                                        |         |
| 🛓 Anlagenkonto 🛛 🗎                                                              |         |
| Eine neue Weiterleitung kann mittels Klick auf das Symbol ⊕ hinzugefügt werden. |         |
| 📌 Dienste 🛛 🖻                                                                   |         |
| -   → Remote Access Θ                                                           |         |
|                                                                                 |         |
| I Virtueller DHCP                                                               |         |
| 0 Security                                                                      |         |
| i 🖼 Weiterleitungen                                                             |         |
| III Loos                                                                        |         |

Abbildung 25: HOOC Portal - Weiterleitung Client

Nun können Sie die gewünschte Weiterleitung mit "+" hinzufügen. Beachten Sie hierbei die Einstellungen der unterschiedlichen Betriebssysteme.

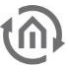

#### 2.2.2 REMOTE - HOOC CLIENT APP (ANDROID)

Im Nachfolgenden erfolgt die Beschreibung der Einrichtung eines Mobilgerätes mit OS Android und der Nutzung von CUBEVISION 2 APP:

Fügen Sie die gewünschte Weiterleitung mit "+" hinzu. Folgende Daten sind nun einzutragen:

Endgerät: wählen Sie "android"

Typ: stellen Sie auf "app"

Beschreibung: Ihre freie Gerätebezeichnung

Link: hier ist einzutragen: de.babtec.cvmobile2.app

Bestätigen Sie die Daten durch den Haken am Ende der Zeile. Sind die Daten korrekt, wird ihnen angezeigt, dass die Weiterleitung eingerichtet wurde. Andernfalls müssen Sie korrigieren.

| (H                 | 000                    |                    |                            |                         |                            | - X U ≡ |
|--------------------|------------------------|--------------------|----------------------------|-------------------------|----------------------------|---------|
|                    | 🖌 🕷 / 🕍 Test-H         | omeoffice / Secure | Remote Access / Weiterleit | ungen                   |                            |         |
| Dashboard Anlage   | ¹ <b>∃</b> Weiterleitu | ungen ? 🕀          |                            |                         |                            |         |
| 💄 Anlagenkonto 🛛 📾 | Endgerät               | Тур                | Beschreibung               | Link / Kommando / AppId | Argumente (Komma getrennt) | Aktion  |
| HOOC Gateway       | android                | app                | Phone1                     | de.babtec.cvmobile2.app |                            | / 0     |
| 🖨 Dienste 🛛 🖻      |                        |                    |                            |                         |                            |         |

Abbildung 26: HOOC Portal - Client Weiterleitung

Nun erfolgt die Einrichtung der Verbindung auf Ihrem Android Gerät:

Installieren Sie die HOOC Client APP auf Ihrem Android Gerät. Melden Sie sich mit Ihren HOOC Portal Zugangsdaten an.

Nach dem Login wird Ihre Anlage angezeigt, die auch online verfügbar ist. Gehen Sie auf das Symbol für <weiter>. Über das Symbol <weiter> im "Secure Remote Access" kommen Sie zu den Verbindungseinstellungen Ihrer Anlage. Nun ist der Schalter im Status zu aktivieren, so dass VPN aktiviert wird. Die VPN Verfügbarkeit wird auch im Status des Android- Gerätes angezeigt.

Damit sind Sie sind im "Secure Remote Access" Mode.

Abschließend gehen Sie auf die WEITERLEITUNG, die Sie im HOOC Portal angelegt haben.

| 01:18 🌒 🔹 🖓 🕏 .al .al 💷 | 25:17 \$ 1391 %al 00            | 01:21 * 12 ♥ii @D<br>< Zurück Test-Homeoffice<br>Services   | 23:17 • 야 후 않 바케네 연의<br>Test-Homeoffice<br>Secure Remote Access                 |
|-------------------------|---------------------------------|-------------------------------------------------------------|---------------------------------------------------------------------------------|
| ноос                    | Test-Homeoffice                 | Secure Remote Access     Alarmierung     Notificationcenter | VERBINDUNG Status verbunden  Informationen  WEITERLEITUNGEN                     |
| E-Mail                  |                                 |                                                             | Phone1      EINSTELLUNGEN  Automatische Verbindung Internetdatenverkehr via VPN |
| Anmelden                |                                 |                                                             | Weiterleitungziele >                                                            |
| = □ <                   | Ress VI Versal Ress View Inter- | Vellar Prodect Sector                                       | = 0 4                                                                           |

Abbildung 27: Android HOOC Client APP - Einstellungen

Damit gelangen Sie auf direkt auf die CUBEVISION 2 APP zur Visualisierung Ihres Systems.

Ohne spezifische Argumente in den Weiterleitungseinstellungen wird nur das Profil zu einer CUBEVISION 2 APP im Android Gerät angelegt.

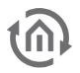

#### 2.2.3 REMOTE - HOOC CLIENT APP (APPLE IOS)

Im Nachfolgenden erfolgt die Beschreibung der Einrichtung eines Mobilgerätes mit apple iOS und der Nutzung von CUBEVISION 2 APP:

Fügen Sie die gewünschte Weiterleitung mit "+" hinzu. Folgende Daten sind nun einzutragen:

- Endgerät: wählen Sie "ios"
- Typ: stellen Sie auf "app"
- Beschreibung: Ihre Gerätebezeichnung
- Link: hier ist einzutragen: cubevision://

Bestätigen Sie die Daten durch den Haken am Ende der Zeile. Sind die Daten korrekt, wird ihnen angezeigt, dass die Weiterleitung eingerichtet wurde. Andernfalls müssen Sie korrigieren.

|                  | HO     |                        | RT Liegenscha | ft 123456 / Secure Ren | note Access / Weiterleitungen |                            | <b>_</b> × X (0 ≡ |
|------------------|--------|------------------------|---------------|------------------------|-------------------------------|----------------------------|-------------------|
| Dashboard Anlage | ;      | ¹ <b>∃</b> Weiterleitu | ingen ?       | Ð                      |                               |                            |                   |
| 💄 Anlagenkonto   | ⊞      | Endgerät               | Тур           | Beschreibung           | Link / Kommando / Appld       | Argumente (Komma getrennt) | Aktion            |
| HOOC Gateway     | æ      | ios                    | app           | iPhone1                | cubevision://                 |                            | 1 ti              |
| 🖨 Dienste        | Θ      | ios                    | app           | iPad                   | cubevision://                 |                            | ø 🗇               |
| - ≓ Remote Acces | s ⊟    |                        |               |                        |                               |                            |                   |
| 🖵 Client         |        |                        |               |                        |                               |                            |                   |
| 🗃 Virtueller D   | HCP    |                        |               |                        |                               |                            |                   |
| Security         |        |                        |               |                        |                               |                            |                   |
| i≡ Weiterleitur  | igen 🤞 |                        |               |                        |                               |                            |                   |
| E Logs           |        |                        |               |                        |                               |                            |                   |

Abbildung 28: iOS HOOC Client APP - Einstellungen

Nun erfolgt die Einrichtung der Verbindung auf Ihrem iOS Gerät: Installieren Sie die HOOC Client APP auf Ihrem iOS Gerät. Melden Sie sich mit Ihren HOOC Portal Zugangsdaten an.

Nach dem Login wird Ihre Anlage angezeigt, die auch online verfügbar ist. Gehen Sie auf das Symbol für <weiter>. Über das Symbol <weiter> im "Secure Remote Access" kommen Sie zu den Verbindungseinstellungen Ihrer Anlage. Nun ist der Schalter im Status zu aktivieren, so dass VPN aktiviert wird. Die VPN Verfügbarkeit wird auch im Status des iOS Gerätes angezeigt.

Damit sind Sie sind im "Secure Remote Access" Mode. Abschließend gehen Sie auf die WEITERLEITUNG, die Sie im HOOC Portal angelegt haben.

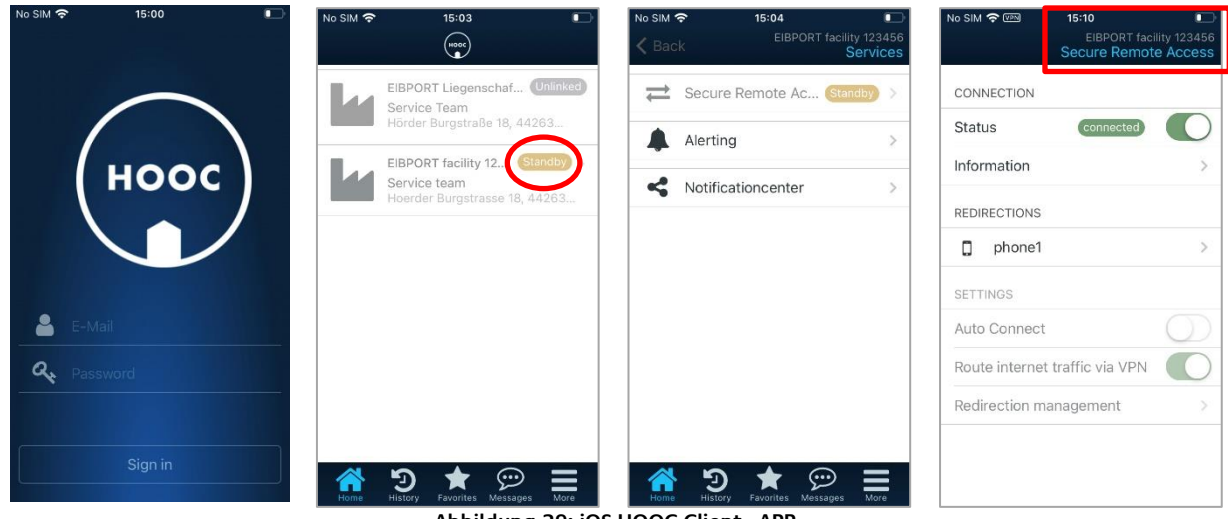

Abbildung 29: iOS HOOC Client - APP

Damit gelangen Sie auf direkt auf die CUBEVISION 2 APP zur Visualisierung Ihres Systems.

Hinweis: Es ist darauf zu achten, dass Ihre CUBEVISON 2 APP mindestens die Version 2.2.6 hat, andernfalls wird dieser interne Link nicht weitergeleitet und Sie müssen die Einstellungen manuell vornehmen.

Ohne spezifische Argumente in den Weiterleitungseinstellungen wird nur das Profil zu einer CUBEVISION 2 APP im iOS Gerät angelegt.

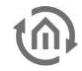

### 2.3 HOOC CONCIERGE

Damit Sie als Nutzer der Anlage einen definierten und zeitlich begrenzten Zugriff, für Ihren festgelegten Servicepartner (Systemintegrator), ermöglichen können, gibt es das HOOC CONCIERE. Der Zugriff kann sehr einfach über eine Gruppenadresse aktiviert werden. Damit lässt sich die Aktivierung in eine Ihre Visualisierung integrierten. Die dafür benötige Gruppenadresse (EIS 14 / DPT5, 1Byte) übermittelt die ID des von Ihnen vorher bestimmten Systemintegrator. Diese ID's werden im HOOC Portal mit den jeweiligen Zugriffsrechten konfiguriert.

Hinweis: Obwohl scheinbar die Gruppenadresse nur innerhalb des EIBPORT verarbeitet wird, so sollten hier keine virtuellen Gruppenadressen verwendet werden. Verwenden Sie für den HOOC Concierge nur Gruppenadressen der Hauptgruppe bis 15/...

Gehen Sie hierzu wie folgt vor:

• Aktivierung des HOOC Concierge,

| EIBPORT HOOC Gateway Manager<br>Einstellungen und Verbindungsstatus des EIBPORT HOOC Gateway                                                                                                    | /S                                                                                                    |
|----------------------------------------------------------------------------------------------------|----------------------------------------------------------------------------------------------------|
|                                                                                                    |                                                                                                    |
| HOOC Gateway Status                                                                                                    | Verbindungsstatus                                                                                                    |
| ✓ Das HOOC Gateway wird ausgeführt und ist aktiviert.                                                                                                    | <i>i</i> Verbindung wird aufgebaut                                                                                                    |
| HOOC Gateway An                                                                                                    | Verbunden seit: -                                                                                                    |
| Version 1.0.0                                                                                                    | Datenverkehr insgesamt     23.2 MB       gesendet:     0 B                                                                                                    |
| Aktivierung                                                                                                    | Anzahl der Wiederverbindungen: 1                                                                                                    |
| Zur Aktivierung dieser Funktion ist eine gültige Lizenz erforderlich. Alle<br>Lizenzen und zusätzliche Dienste erhalten Sie bei unserem<br>Kooperationspartner HOOC AG: bab-tec.partner.hooc.ch                                                                                                    | Hooc Concierge                                                                                                    |
| EIB <b>PORT</b> Hardware-ID                                                                                                    | Mit dieser Funktion schalten Sie den temporären Zugriff für bestimmte<br>Anwender frei. Beispielsweise für einen Systemintegrator. Legen Sie hier eine<br>Grunnenarderste fact mit der diese Eruktion gestartet werden soll. Sie |
| babTec-01-v1-2e3c005bcc991bb60e9c3a13f0fc5449890c7da466585f8df8be97b                                                                                                    | i können den Zugriff für verschiedene Anwender freischalten, indem Sie die                                                                                                    |
| Aktivierungsschlüssel aus HOOC Managementportal                                                                                                    | entsprechende ID an diese Gruppenadresse senden. Diese IDs legen Sie im<br>HOOC Managementportal fest.                                                                                                    |
| H4sIAAAAAAA/5yVSc+ryHfG9/kUrXdLR2ayMS1lUUAxF5PBGMSGwcwubAxmiPLdo<br>/fef9RXSUuRLhKbU4+qTpUke83v+8+t6H9/NgL/+ov78UtLpvqSbIn39xd1U8+eXeB8n<br>B6Kvv77+/fsTokJZf4jQ8zVZE4EPf1QTjDRNbnxRBIxSgUUTQKWJgjIskhpyxhBr9Se3gA<br>stwQVLFbGruANdqKyrACIfdJaWYOSev9XS1XU1CcS3KFzf6Q2tUAL2T+WABLJ2fBJVb<br>pCv0g6sn/U3EjqvT3DR8Uu+wxGJnQKoAJJlaS6Qd9xNkLlNQ72PF62NRUKOb1xe0fNS<br>gJWqjWf3UqCXBSU3JCyKeHkpFy1jBfqwlucnLkuuc/b8RSGjO2b82ENSAQ3yddWJEW | Hooc Concience aktvieren  Gruppenadresse  13/1/13                                                                                                    |

• Eintragung der festgelegten Gruppenadresse.

Abbildung 30: EIBPORT HOOC Gateway Manager - HOOC Concierge

- Wechsel zum HOOC Portal, hier gehen Sie zu Ihrer Anlage, die für den Zugriff aktiviert werden soll
- Legen Sie nun unter ⊕ die Supporter (Integratoren) an, die einen Zugriff auf Ihre Anlage erhalten sollen

|            |                 | но | ••    | ¥/ ፹ A | nton Te | ster / 🕍 EIBPC   | RT Nuki / Do | orBird / Suppor | ter          |                 |                      | -             | X | Ċ     | Ш |
|------------|-----------------|----|-------|--------|---------|------------------|--------------|-----------------|--------------|-----------------|----------------------|---------------|---|-------|---|
| 🖌 D        | ashboard Anlage |    |       | /erwa  | ltung   | der Supp         | orter ?      | ŧ               |              |                 |                      |               |   |       |   |
| <b>å</b> A | nlagenkonto     | ₿  | Aktiv | Admin  | OTP     | ID Drittanbieter | Startdatum   | Ablaufdatum     | ▲ Name       | E-Mail          | Firma                | Status        | A | ktion |   |
| н          | OOC Gateway     | ₿  |       |        |         |                  |              |                 | Suche global |                 |                      |               |   |       |   |
| 🖨 D        | ienste          | ₿  | ¥     | ¥      | 0       | 1                |              | 14              | Max Service1 | service1@bab.de | BAB TECHNOLOGIE GmbH | Zugriffsrecht | i | 0 /   |   |
| 替 s        | upporter        |    | 8     | 8      |         | 12               |              | 14              | Max Service2 | service2@bab.de | BAB TECHNOLOGIE GmbH | Zugriffsrecht | i | ۰ ۴   |   |
| 🛓 D        | ownloads        |    | V     | ¥      |         | 23               | -            |                 | Paul Smart   | p.smart@o2.de   |                      | Zugriffsrecht | i | 0 /   |   |
| <b>?</b> H | ilfe            | 0  | ₿.    | ¥      |         | 2                |              | <b>*</b>        | Max Support  | support@bab.de  | BAB TECHNOLOGIE      | Zugriffsrecht | i | 0 F   |   |

Abbildung 31: HOOC Portal - Supporter

• Wie auch unter 🐣 können Sie die ID und Zugriffsrechte, sowie Zugriffszeiten festlegen.

| Zugriff erlauben | Bei Aktivierung h<br>sowie Lese- und<br>Nutzung der jewe | at der Suppo<br>Schreibzugr<br>eiligen Servio | orter Lesezugriffsrechte auf diese Ei<br>iff aller untergeordneten Ebenen ink<br>ces in Abhängigkeit des Ablaufdatur |
|------------------|----------------------------------------------------------|-----------------------------------------------|----------------------------------------------------------------------------------------------------|
| Adminrechte      | Bei Aktivierung w<br>erteilt, insofern de                | erden dem (<br>er Zugriff in /                | Supporter Schreibrechte auf dieser<br>Abhängigkeit des Ablaufdatums erla                                             |
| OTP erforderlich | Die Zwei-Faktor-,<br>Zugriff zu erhalte                  | Authentifizie<br>n.                           | rung des Supporters muss aktiviert                                                                                   |
| ID Drittanbieter | 2                                                        |                                               |                                                                                                    |
| Startdatum       | 20.06.2021                                               | 8                                             | Zugriff ab sofort zulassen                                                                                           |
| Ablaufdatum      | 21.06.2021                                               | <b>#</b>                                      | Zugriff für immer zulassen                                                                                           |

Abbildung 32: HOOC Portal - Zugriffseinstellungen Supporter

Unter stehen zusammengefasst die Kontaktinformationen des Supporters. Bei der Anlage des Supporters ist eine E-Mail einzutragen. Der Supporter muss diese E-Mail verifizieren. In diesem Prozess wird er dazu aufgefordert, seine vollständigen Kontaktdaten einzutragen, so dass dieses Konto seine Gültigkeit erhält.

Mit 🗯 können Sie den Supporter-Eintrag löschen.

Damit ist HOOC Concierge eingerichtet und über die Supporter ID kann der aktuelle Status abgefragt werden. Um diese Prozedur zu automatisieren und damit Ihnen zu vereinfachen, steht Ihnen eine Logikgruppe zur Verfügung, die Sie auf Ihre Anlagenkonfiguration (Gruppenadresse) nur anpassen müssen. (siehe Anlage: <u>HOOC – EIBPORT Logikgruppe: Abfrage Concierge Status</u>)

Hinweis: Zum Zeitpunkt des Datumwechsels werden offene Sessions jeweils beendet.

### 2.4 DEAKTIVIERUNG - HOOC DIENSTE

Eine Deaktivierung der HOOC Dienste im EIB**PORT** kann erforderlich sein, wenn Sie eine zeitlimitierte Lizenz verwenden, bei Änderung oder Stilllegung von Anlage, als auch nur Gerätewechsel des HOOC Gateways.

Für zeitlimitierte Lizenzen sollten Sie am Ende der Laufzeit das HOOC Gateway ausschalten, um eventuellen weiteren Datenfluss (versuchte Verbindungsherstellung) zu vermeiden. Bei zeitlimitierten Lizenzen stehen Ihnen die Dienste nur begrenzt zur Verfügung, jedoch das HOOC Gateway auf Ihrem EIB**PORT** wird dadurch nicht automatisch abgeschaltet.

Eine Deinstallation von HOOC Diensten auf Ihrem Gerät erfolgt entgegengesetzt der Installations-Prozedur. Als erstes müssen die gelinkten Verbindungen "unlinkt" werden:

| H                | * / LEIBPORT facility 123456 | / HOOC Gateway      | v 🗴 ७ ≡                        |
|------------------|------------------------------|---------------------|--------------------------------|
| Dashboard Anlage | Uber den HOOC Gat            | teway               |                                |
| Anlagenkonto     | Informationen und Status     |                     |                                |
| - Konfiguration  |                              | Gateway Typ:        | HOOC Connect E                 |
| - I Logs         | 68 033333                    | Seriennummer:       |                                |
| a cogo           | 12-30 VIC 9 50, 50, 50, 50,  | HOOC Server:        |                                |
| 🖨 Dienste 🏾 🎟    | EBPORT V3                    | Lizenztyp/Variante: | BAB+ 🖸                         |
| 嶜 Supporter      |                              | Firmware:           | 1.0.0                          |
| 📩 Downloads      |                              | IP Adresse:         | 192.168.2.223                  |
|                  |                              | Verbindung:         | standby                        |
| G                | Unlink HOOC Gateway          |                     |                                |
|                  |                              | Ihre Anlage ist mi  | it einem HOOC Gateway gelinkt. |
|                  |                              |                     | 💲 Unlink HOOC Gateway          |

Abbildung 33: HOOC Portal - Unlink HOOC Gateway

Danach können Sie die Anlagen, in der Anlagenverwaltung, erst löschen.

Für eine Weiterverwendung müssen die Anlagen dann erst wieder neu verbunden werden. Bei gleicher Lizenz wird kein neuer Anlagenschlüssel erstellt. Es kommt nur ein Fehlerhinweis, da die Verbindung bereits knfiguriert war und die Verbindung zur Anlage wrid wieder hergestellt.

Bis hin, dass Sie alle Anlagen gelöscht haben, erst ab diesem Status ist es möglich, auch das HOOC Account auch vollständig zu löschen.

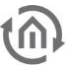

### 2.5 HOOC GATEWAY / BACKUP

Ein Backup des HOOC Gateway ist bei der Sicherung der Konfiguration des EIB**PORT, CUBEVISION**MO-DULE oder **APP**MODULE immer mit eingeschlossen, so dass es keiner zusätzlichen Sicherung Bedarf. Es gibt geringfügige Unterschiede bei Backup über den EIB**PORT** zu den anderen Modulen (**CUBEVISION**-MODULE, **APP**MODULE). Diese Unterschiede sollten Sie berücksichtigen, um zu entscheiden, welche Vorgehensweise für Sie die besseren Anwendungsmöglichkeiten bieten.

#### HOOC GATEWAY EIBPORT

Voraussetzung ist es, dass das HOOC Gateway im EIB**PORT** vollständig konfiguriert wurde und die Verbindung aktiv "AN" ist. Über "System" in der Konfiguration im Menü "Sichern/Wiederherstellen" erstellen Sie Ihre Sicherung. Sofern die Komponente "Konfiguration" aktiviert ist, werden auch die erforderlichen HOOC Gateway Einstellungen in die Sicherung übernommen (Hardware-ID und Aktivierungsschlüssel). Das Auswahlfenster "VPN-Konfiguration und Zertifikate" hat für das HOOC Gateway keine Relevanz. Es ist jedoch zu beachten, dass bei einem Firmware Update, egal ob Vollupdate oder Inkrementell, des EIB**PORT**, der EIB**PORT** bis auf die Netzwerkeinstellung auf einen Auslieferungszustand gesetzt wird. Erst beim Wiederherstellen mit Ihrer erstellten Sicherung werden die HOOC Gateway Einstellungen wieder hergestellt. Damit ist ein Fernupdate über den EIB**PORT** selbst nicht möglich, da Sie mit dem Auslieferungszustand keinen Fernzugriff mehr auf den EIB**PORT** haben.

#### HOOC GATEWAY CUBEVISION MODULE, APP MODULE

Voraussetzung ist es, dass das HOOC Gateway in den MODULE vollständig konfiguriert wurde und die Verbindung aktiv "AN" ist. Bei der Sicherung der aktivierte "Konfiguration" der MODULE werden die erforderlichen HOOC Gateway Einstellungen in die Sicherung übernommen (Hardware-ID und Aktivierungsschlüssel).

Bei einem Firmware-Update, wenn die Einstellung "Konfiguration beibehalten" aktiviert wurde, werden auch die HOOC Gateway Einstellungen des MODULE automatisch in die interne Sicherung übernommen und nach dem Update sollte das HOOC Gateway weiter aktiv sein. Damit wäre das MODULE aus der Ferne weiterhin erreichbar. Bei einem fehlerhaften Update geht jedoch der Fernzugriff verloren. Zur Sicherheit sollte immer vor einem Firmware-Update eine Sicherung erstellt werden.

Wenn bei der Sicherung oder dem Update die Einstellungen "Netzwerkeinstellungen behalten" oder "Konfiguration zurücksetzen" gewählt wurden, werden keine HOOC Gateway Einstellungen in der Sicherung gesichert, so auch nicht bei internen Gerätesicherung im Update Prozess. Die Wiederherstellung erfolgt ohne HOOC Gateway Einstellung und ist damit nicht vorhanden bzw. zurückgesetzt.

Praxistipp: Ein Firmware-Update im Fernzugriff sollte nicht auf dem Gerät durchgeführt werden, was selbst die HOOC Verbindung sicherstellt. Sofern neben dem ElB**PORT** auch MODULE mit HOOC Gateway in Ihrem System vorhanden sind, ist es günstig, das HOOC Gateway der MODULE zu nutzen, um den ElB**PORT** zu entlasten oder auch für die Möglichkeit eines Fernupdates. Neben dem HOOC Dienst im EIB**PORT**, bietet der ElB**PORT** weitere Fernverbindungen zur Sicherheit für ein Firmware-Update der MODULE, bei nur einer HOOC Lizenz in Nutzung.

# 3 ANHANG3.1 HOOC DIENSTE PRAXISTIPPS

### 3.1.1 STANDBY MODUS

Für das HOOC Gateway kann ein Standby Modus aktiviert werden. Damit können Sie den Datenverkehr reduzieren.

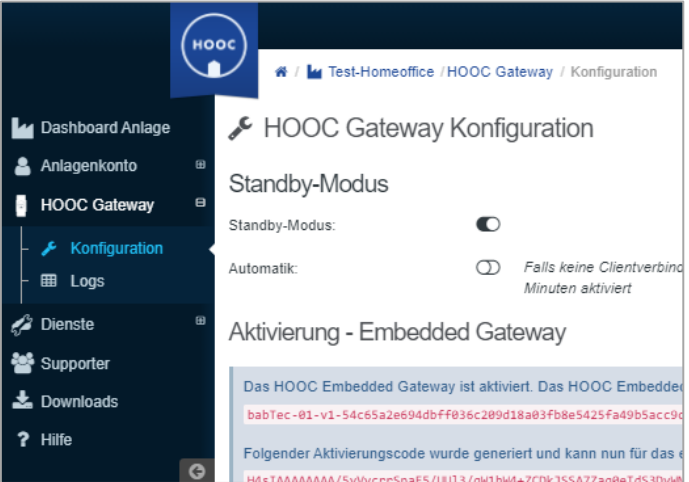

Abbildung 34: HOOC Portal - Standby Modus

Im Betriebsmodus werden für Keep Alive Daten ca. 1 GB über die Verbindung verbraucht. Im Standby Modus sind es nur ca. 15 MB. Beim Starten eines Clients wird der Standby Modus automatisch aktiviert. Das Aufrufen einer Seprox URL beendet den Modus hingegen nicht.

Secure Proxy Links funktionieren also erst wieder, wenn entweder der Client gestartet oder der Standby Modus im Portal (<u>my.hooc.me</u>) manuell beendet wurde.

Praxistipp: In der Errichtungsphase empfiehlt es sich den Standby Modus nicht zu aktivieren, um den Zugriff auf den EIB**PORT, CUBEVISION**MODULE oder **APP**MODULE als Programmierschnittstelle für die ETS nicht einzuschränken.

#### 3.1.2 HOOC CLIENT APP – AUTOMATISCHES LOGIN

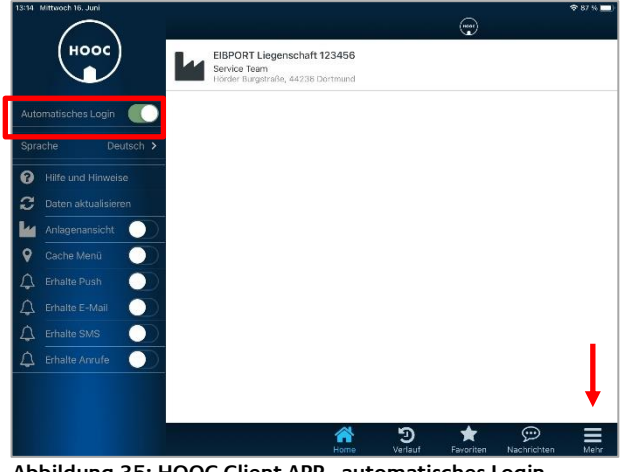

Abbildung 35: HOOC Client APP - automatisches Login

Für die schnelle und einfache Nutzung der HOOC Client APP (Android / iOS) kann ein automatisches Login aktiviert werden. Gehen Sie hierzu über den Menüpunkt "Mehr". Dann öffnet sich das linke Erweiterungsmenü. Hier müssen Sie dann nur "Automatisches Login" aktivieren.

| 13:15 Mittwoch 16. Juni<br>< Zurück | والمراجع المتحجين التركيب |                  | ♦ 87 % —)<br>EIBPORT Liegenschaft 123486<br>Secure Remote Access |
|-------------------------------------|---------------------------|------------------|------------------------------------------------------------------|
| VERBINDUNG                          |                           |                  |                                                                  |
| Status                              |                           |                  | (nicht verbunden)                                                |
| Informationen                       |                           |                  | >                                                                |
| WEITERLEITUNGEN                     |                           |                  |                                                                  |
| D Phone2                            |                           |                  | >                                                                |
| D iPad                              |                           |                  | >                                                                |
| EINSTELLUNGEN                       |                           |                  |                                                                  |
| Automatische Verbindung             |                           |                  | $\bigcirc$                                                       |
| Internetdatenverkehr via VPN        |                           |                  | 0                                                                |
| Weiterleitungziele                  |                           |                  | >                                                                |
|                                     |                           |                  |                                                                  |
|                                     |                           |                  |                                                                  |
|                                     |                           |                  |                                                                  |
|                                     |                           |                  |                                                                  |
| <b>^</b>                            | 'ତ ★                      | © ∎              | ·                                                                |
| Home                                | Verlauf Favoriten         | Nachrichten Mehr |                                                                  |

Bei aktivierter Verbindung zum EIB**PORT, CUBE-VISION**MODULE oder **APP**MODULE (Gateway) ist das Erweiterungsmenü ausgeblendet. Somit müssen Sie zuerst den Verbindungstatus deaktivieren. Danach wird das Erweiterungsmenü eingeblendet und Sie können "Automatisches Login" aktivieren.

Abbildung 36: HOOC Client APP - automatisches Login bei Verbindung

#### 3.1.3 AUTOMATISCHE WEITERLEITUNG HOOC CLIENT APP ZUR CUBEVISION 2 APP

Für eine komfortable Nutzung der CUBEVISION 2 APP mit dem HOOC Dienst können Sie die Weiterleitung des HOOC Client so konfigurieren, dass mit Aktivierung der HOOC APP sich auch die CUBEVISION 2 APP öffnet. Mit einem Klick sind Sie somit in Ihrer Gebäudesteuerung.

Voraussetzung ist, dass Sie das automatische Login aktiviert haben.

Über das Menü Ihres Endgerätes "Secure Remote Access" aktivieren Sie "Automatische Verbindung" und gehen Sie zu den "Weiterleitungsziele". Aktivieren Sie hier Ihr Endgerät.

Gehen Sie im Menü zurück und aktivieren Sie den "Status" auf verbinden. Es erfolgt nun die Weiterleitung zur CUBEVISION 2 APP.

| 08:44 🕑             | * 않 후 리 레 🗊       | 01:16 😗 🛪 🏭 🕾                        | 8 al al 🗩 🛛 01:14 😗           | * 🔐 🖘ll 🗩                       | 01:17 🛈 육홍앭 등교교 🖬 🗩                    |
|---------------------|-------------------|--------------------------------------|-------------------------------|---------------------------------|----------------------------------------|
| $\square \bigcirc$  |                   | ✓ Zurück Secure Ren                  | CVM facility 2<br>mote Access | CVM facility 2<br>Einstellungen | CVM facility 2<br>Secure Remote Access |
| ноос                | EIE<br>Ser<br>Hot | VERBINDUNG<br>Status nicht verbunden | Automatisch                   | e Weiterleitung                 | VERBINDUNG<br>Status verbunden         |
| Automatisches Login | CV                | Informationen                        | > AUSWAHL WEIT                | ERLEITUNGSZIEL                  | Informationen >                        |
| Sprache Deutsch     | > Ser<br>Hot      | WEITERLEITUNGEN                      | Phonel                        | ~                               | WEITERLEITUNGEN                        |
| Hilfe und Hinweise  |                   | D Phone1                             | >                             |                                 | D Phonel >                             |
| Daten aktualisieren |                   | EINSTELLUNGEN                        |                               |                                 | EINSTELLUNGEN                          |
| Anlagenansicht      |                   | Automatische Verbindung              |                               |                                 | Automatische Verbindung                |
| 💡 Cache Menü        |                   | Internetdatenverkehr via VPN         |                               |                                 | Internetdatenverkehr via VPN           |
| Erhalte Push        |                   | Weiterleitungziele                   | >                             |                                 | Weiterleitungziele >                   |
| 🗘 Erhalte E-Mail 🔵  |                   |                                      |                               |                                 |                                        |
| 🗘 Erhalte SMS       |                   |                                      |                               |                                 |                                        |
| 🗘 Erhalte Anrufe 🔵  |                   |                                      |                               |                                 |                                        |
|                     |                   |                                      |                               |                                 |                                        |
|                     | Home              | Kome Verlauf Favoriten Nachrichten   | n Mehr W                      | D 🗙 😥 💬 📕                       |                                        |
| = 0                 |                   | ≡ 0 ⊲                                |                               |                                 |                                        |

Abbildung 37: Automatisches Öffnen der CUBEVISION 2 APP

Bei jedem Öffnen der HOOC APP erfolgt nun die automatische Weiterleitung und das Öffnen der CUBEVISION 2 APP.

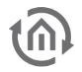

#### 3.1.4 HOOC – EIB**PORT** LOGIKGRUPPE: ABFRAGE CONCIERGE STATUS

Um den Status der Plug&Play VPN Concierge Funktion in einer Visualisierung anzuzeigen, gib es eine Logikgruppe im **LOGIK**EDITOR (<u>https://www.logikeditor.de</u>) des EIB**PORT** die zyklisch den Status abfragt.

| T manuelles Abtra_ | Hooc Abfrage     My Selektierung Sup     My Status 1. Support.     PHooc Statusabfra |
|--------------------|--------------------------------------------------------------------------------------|
| Freigabe zyklisch. | OUT 1 OUT 2 H Status 2. Support.                                                     |
| VAL GATE           |                                                                                      |
| HOUR               |                                                                                      |

Abbildung 38: LOGIKGRUPPE - HOOC Abfrage Concierge Status

Die Concierge Funktion kann durch den Benutzer über eine Gruppenadresse aktiviert werden, um den Systemintegrator bei Bedarf Zugriff zu erlauben.

Diese Logikgruppe fragt den Status dieser Funktion ab und gibt den aktuellen Status auf den KNX Bus (z.B. für eine Visualisierung) weiter.

Zur Funktion.

Per http Request ("Hooc Abfrage") wird der Status aller eingerichteten Supporter abgefragt und an den Textprozessor "Selektierung Supporter" übergeben. Dieser Textprozessort liest wiederum den Status jedes einzelnen Supporters aus und gibt diese an die nachfolgenden Textprozessor(-en). Der nachfolgende Textprozessor "Status X. Supporter" gibt abschließende den Status aus.

Je nachdem wie viele Supporter angelegt sind, wird auch die entsprechende Anzahl

- von Ausgängen im Textprozessort "Selektierung Supporter" und
- von Textprozessoren "Status X. Supporter" benötigt.

Die Anzahl kann je nach Bedarf erweitert oder minimiert werden.

In den Textprozessoren "Status X. Supporter" muss die entsprechende ID vergeben werden. Die ID werden vom Benutzer in der "Verwaltung der Supporter" vergeben.

In dem Beispiel wird die Abfrage mit einer Verzögerung zum Datumswechseln ausgelöst. Kann aber durch den Zeit Sender auch stündlich eingerichtet werden. Alternativ zur zyklischen Abfrage, ist auch eine manuelle Abfrage jederzeit möglich.

Diese Logikgruppe können Sie direkt im **LOGIK**EDITOR Ihres EIB**PORT** importieren. <u>https://www.logikeditor.de/de/gruppe/abfrage-concierge-status/</u>